#### <u>ข้อปฏิบัติสำหรับการเข้าร่วมประชุมสามัญผู้ถือหุ้นประจำปี 2568 ผ่านสื่ออิเล็กทรอนิกส์ (E-Meeting)</u> บริษัท ซีพี แอ็กซ์ตร้า จำกัด (มหาชน)

บริษัท ซีพี แอ็กซ์ตร้า จำกัด (มหาชน) ("**บริษัทฯ**") กำหนดให้จัดการประชุมสามัญผู้ถือหุ้น ประจำปี 2568 ในวันพุธที่ 30 เมษายน 2568 ผ่านสื่ออิเล็กทรอนิกส์เพียงช่องทางเดียว โดยไม่มีการจัดสถานที่ประชุมหรือการลงทะเบียนที่หน้างาน ทั้งนี้ บริษัทฯ ได้ว่าจ้างบริษัท อินเวนท์เทค ซิสเท็มส์ (ประเทศไทย) จำกัด เป็นผู้ให้บริการในการจัดการประชุมผ่านสื่ออิเล็กทรอนิกส์ด้วยระบบควบคุมการประชุมที่ ผ่านการประเมินความสอดคล้องด้วยตนเองตามมาตรฐานการรักษาความมั่นคงปลอดภัยด้านสารสนเทศของระบบควบคุมการประชุม พ.ศ. 2563 ที่สำนักงานพัฒนาธุรกรรมทางอิเล็กทรอนิกส์จัดทำขึ้นภายใต้ประกาศกระทรวงดิจิทัลเพื่อเศรษฐกิจและสังคม

ท่านผู้ถือหุ้นและผู้รับมอบฉันทะที่ประสงค์จะเข้าประชุมผ่านสื่ออิเล็กทรอนิกส์ด้วยตนเอง โปรดเตรียมหลักฐานในการแสดงสิทธิเข้าร่วม ประชุม และดำเนินการตามขั้นตอนการยื่นแบบคำร้องเข้าร่วมประชุมผ่านสื่ออิเล็กทรอนิกส์ ดังนี้

# หลักฐานในการแสดงสิทธิเข้าร่วมประชุมผู้ถือหุ้น

ขอให้ท่านผู้ถือหุ้นอัพโหลดเอกสารดังรายการที่กำหนดตามตารางนี้เข้าสู่ระบบ โดยบริษัทฯ จะพิจารณาเป็นกรณีตามแต่ ประเภทของผู้ถือหุ้น ทั้งนี้ ท่านผู้ถือหุ้นสามารถถ่ายภาพและอัพโหลดเอกสารส่งมายังบริษัทฯ ได้

- 1. ผู้ถือหุ้นที่เป็นบุคคลธรรมดา
- 1.1 <u>กรณีที่ผู้ถือหุ้นเข้าประชุมด้วยตนเอง</u>

สำเนาเอกสารแสดงตนที่ออกโดยส่วนราชการซึ่งปรากฏรูปถ่ายของผู้ถือหุ้นและยังไม่หมดอายุ เช่น บัตรประจำตัว ประชาชน ใบอนุญาตขับรถ หรือหนังสือเดินทาง พร้อมลงนามรับรองสำเนาถูกต้อง หรือ ภาพถ่ายของเอกสารข้างต้น ซึ่งวางบนกระดาษพร้อมลงนามรับรองสำเนาถูกต้อง และหากมีการเปลี่ยนชื่อ-นามสกุลให้แสดงหลักฐานประกอบด้วย

#### 1.2 กรณีที่ผู้ถือหุ้นมอบฉันทะให้ผู้รับมอบฉันทะเข้าประชุมแทน

- หนังสือมอบฉันทะตามแบบที่แนบมาพร้อมหนังสือเชิญประชุม ซึ่งได้กรอกข้อความถูกต้องครบถ้วนและลงลายมือชื่อ ผู้มอบฉันทะและผู้รับมอบฉันทะ
- (2) สำเนาเอกสารแสดงตนที่ส่วนราชการออกให้ของผู้ถือหุ้นโดยมีรายละเอียดตามข้อ 1.1 ข้างต้น และผู้ถือหุ้นได้ลงนาม รับรองสำเนาถูกต้อง
- (3) สำเนาเอกสารแสดงตนที่ส่วนราชการออกให้ของผู้รับมอบฉันทะโดยมีรายละเอียดตามข้อ 1.1 ข้างต้น และผู้รับมอบฉันทะ ได้ลงชื่อรับรองสำเนาถูกต้อง

#### ผู้ถือหุ้นที่เป็นนิติบุคคล

- 2.1 <u>กรณีที่ผู้แทนของนิติบุคคลเข้าประชุมด้วยตนเอง</u>
  - สำเนาเอกสารแสดงตนที่ออกโดยส่วนราชการของผู้แทนของนิติบุคคล โดยมีรายละเอียดตามข้อ 1.1 ข้างต้น พร้อม ลงนามรับรองสำเนาถูกต้อง
  - (2) สำเนาหนังสือรับรองการจดทะเบียนนิติบุคคล (อายุไม่เกิน 1 ปี) ซึ่งลงนามรับรองสำเนาถูกต้องโดยผู้แทนของนิติ บุคคล พร้อมทั้งประทับตราสำคัญ (ถ้ามี) และมีข้อความแสดงให้เห็นว่าผู้แทนนิติบุคคลซึ่งเป็นผู้เข้าร่วมประชุมมี อำนาจกระทำการแทนนิติบุคคลซึ่งเป็นผู้ถือหุ้น

| (1)                                                                                      | หนังสือมอบฉันทะตามแบบที่แนบมาพร้อมหนังสือเชิญประชุม ซึ่งได้กรอกข้อความถูกต้องครบถ้วนและลงลายมือชื่                                                                                                    |
|------------------------------------------------------------------------------------------|----------------------------------------------------------------------------------------------------|
|                                                                                          | ผู้มอบฉันทะและผู้รับมอบฉันทะ พร้อมทั้งประทับตราสำคัญ (ถ้ามี)                                                                                                    |
| (2)                                                                                      | สำเนาหนังสือรับรองการจดทะเบียนนิติบุคคล (อายุไม่เกิน 1 ปี) ซึ่งลงนามรับรองสำเนาถูกต้องโดยผู้แทนของนิติ                                                                                                    |
|                                                                                          | บุคคล พร้อมทั้งประทับตราสำคัญ (ถ้ามี) และมีข้อความแสดงให้เห็นว่าผู้แทนของนิติบุคคลมีอำนาจกระทำการแทน                                                                                                    |
|                                                                                          | นิติบุคคลซึ่งเป็นผู้ถือหุ้น                                                                                                    |
| (3)                                                                                      | สำเนาเอกสารแสดงตนที่ออกโดยส่วนราชการของผู้แทนของนิติบุคคล โดยมีรายละเอียดตามข้อ 1.1 ข้างต้น พร้อมลง                                                                                                    |
|                                                                                          | นามรับรองสำเนาถูกต้อง                                                                                                    |
| (4)                                                                                      | สำเนาเอกสารแสดงตนที่ออกโดยส่วนราชการของผู้รับมอบฉันทะ โดยมีรายละเอียดตามข้อ 1.1 ข้างต้น พร้อมลงนาม                                                                                                    |
|                                                                                          | รับรองสำเนาถูกต้อง                                                                                                    |
| กร                                                                                       | ณีที่เป็นผ้ลงทนต่างประเทศและแต่งตั้งให้คัสโตเดียน (Custodian) ในประเทศไทยเป็นผ้รับฝากและดแลห้น                                                                                                    |
| (1)                                                                                      | หนังสือมอบฉันทะแบบ ค. ซึ่งได้กรอกข้อความถูกต้องครบถ้วนและลงลายมือชื่อผู้มอบฉันทะและผู้รับมอบฉันทะ                                                                                                    |
| (2                                                                                       | עממינע פיע איזע איז איז איז איז איז איז איז איז איז איז                                                                                                    |
| (2)                                                                                      | หนงสอยนยนวาผูลงนาม ในหนงสอมอบฉนทะ โดรบอนุญาต เหประกอบธุรกจคสไตเดยน (Custodian)                                                                                                    |
| (2)                                                                                      | หนงสอยนยนวาผูลงนาม เนหนงสอมอบฉนทะ เดรบอนุญาต เหประกอบธุรกจคส โตเดยน (Custodian)<br>สำเนาหนังสือรับรองการจดทะเบียนนิติบุคคลของคัสโตเดียน (Custodian) ซึ่งรับรองสำเนาถูกต้องโดยผู้แทนของนิติ                                                                                                    |
| (2)                                                                                      | หนงสอยนยนวาผูลงนาม เนหนงสอมอบฉนทะ เดรบอนุญาต เหประกอบธุรกจคส เตเดยน (Custodian)<br>สำเนาหนังสือรับรองการจดทะเบียนนิติบุคคลของคัสโตเดียน (Custodian) ซึ่งรับรองสำเนาถูกต้องโดยผู้แทนของนิติ<br>บุคคล พร้อมทั้งประทับตราสำคัญ (ถ้ามี) และมีข้อความแสดงให้เห็นว่าผู้แทนของนิติบุคคลซึ่งเป็นผู้ลงนามในฐานะ                                                                                                    |
| (2)                                                                                      | หนงสอยนยนวาผูลงนาม ในหนงสอมอบฉนทะ โดรบอนุญาต ใหประกอบธุรกจคสไตเดยน (Custodian)<br>สำเนาหนังสือรับรองการจดทะเบียนนิติบุคคลของคัสโตเดียน (Custodian) ซึ่งรับรองสำเนาถูกต้องโดยผู้แทนของนิติ<br>บุคคล พร้อมทั้งประทับตราสำคัญ (ถ้ามี) และมีข้อความแสดงให้เห็นว่าผู้แทนของนิติบุคคลซึ่งเป็นผู้ลงนามในฐานะ<br>ผู้มอบฉันทะนั้น มีอำนาจกระทำการแทนคัสโตเดียน (Custodian)                                                                                                    |
| (2)<br>(3)<br>(4)                                                                        | หนงสอยนยนวาผูลงนาม ในหนงสอมอบฉนทะ โดรบอนุญาต ใหประกอบธุรกจคสไตเดยน (Custodian)<br>สำเนาหนังสือรับรองการจดทะเบียนนิติบุคคลของคัสโตเดียน (Custodian) ซึ่งรับรองสำเนาถูกต้องโดยผู้แทนของนิติ<br>บุคคล พร้อมทั้งประทับตราสำคัญ (ถ้ามี) และมีข้อความแสดงให้เห็นว่าผู้แทนของนิติบุคคลซึ่งเป็นผู้ลงนามในฐานะ<br>ผู้มอบฉันทะนั้น มีอำนาจกระทำการแทนคัสโตเดียน (Custodian)<br>สำเนาเอกสารแสดงตนที่ส่วนราชการออกให้ของผู้แทนของนิติบุคคลซึ่งเป็นคัสโตเดียน (Custodian) โดยมีรายละเอียด                                                                                                    |
| (2)<br>(3)<br>(4)                                                                        | หนงสอยนยนวาผูลงนาม ในหนงสอมอบฉนทะ โดรบอนุญาต ใหประกอบธุรกจคสไตเดยน (Custodian)<br>สำเนาหนังสือรับรองการจดทะเบียนนิติบุคคลของคัสโตเดียน (Custodian) ซึ่งรับรองสำเนาถูกต้องโดยผู้แทนของนิติ<br>บุคคล พร้อมทั้งประทับตราสำคัญ (ถ้ามี) และมีข้อความแสดงให้เห็นว่าผู้แทนของนิติบุคคลซึ่งเป็นผู้ลงนามในฐานะ<br>ผู้มอบฉันทะนั้น มีอำนาจกระทำการแทนคัสโตเดียน (Custodian)<br>สำเนาเอกสารแสดงตนที่ส่วนราชการออกให้ของผู้แทนของนิติบุคคลซึ่งเป็นคัสโตเดียน (Custodian) โดยมีรายละเอียด<br>ตามข้อ 1.1 ข้างต้น พร้อมลงนามรับรองสำเนาถูกต้อง                                                                                                    |
| (2)<br>(3)<br>(4)<br>(5)                                                                 | หนงสอยนยนวาผูลงนาม ในหนงสอมอบฉนทะ โดรบอนุญาต ใหประกอบธุรกจคลไตเดยน (Custodian)<br>สำเนาหนังสือรับรองการจดทะเบียนนิติบุคคลของคัลโตเดียน (Custodian) ซึ่งรับรองสำเนาถูกต้องโดยผู้แทนของนิติ<br>บุคคล พร้อมทั้งประทับตราสำคัญ (ถ้ามี) และมีข้อความแสดงให้เห็นว่าผู้แทนของนิติบุคคลซึ่งเป็นผู้ลงนามในฐานะ<br>ผู้มอบฉันทะนั้น มีอำนาจกระทำการแทนคัสโตเดียน (Custodian)<br>สำเนาเอกสารแสดงตนที่ส่วนราชการออกให้ของผู้แทนของนิติบุคคลซึ่งเป็นคัสโตเดียน (Custodian) โดยมีรายละเอียด<br>ตามข้อ 1.1 ข้างต้น พร้อมลงนามรับรองสำเนาถูกต้อง<br>หนังสือมอบอำนาจจากผู้ถือหุ้นให้คัสโตเดียน (Custodian) เป็นผู้รับฝากและดูแลหุ้น                                                                                                    |
| <ul> <li>(2)</li> <li>(3)</li> <li>(4)</li> <li>(5)</li> <li>(6)</li> </ul>              | หนงสอยนยนวาผูลงนาม เนหนงสอมอบฉนทะ เดรบอนุญาต เหประกอบธุรกจคส เตเดยน (Custodian)<br>สำเนาหนังสือรับรองการจดทะเบียนนิติบุคคลของคัสโตเดียน (Custodian) ซึ่งรับรองสำเนาถูกต้องโดยผู้แทนของนิติ<br>บุคคล พร้อมทั้งประทับตราสำคัญ (ถ้ามี) และมีข้อความแสดงให้เห็นว่าผู้แทนของนิติบุคคลซึ่งเป็นผู้ลงนามในฐานะ<br>ผู้มอบฉันทะนั้น มีอำนาจกระทำการแทนคัสโตเดียน (Custodian)<br>สำเนาเอกสารแสดงตนที่ส่วนราชการออกให้ของผู้แทนของนิติบุคคลซึ่งเป็นคัสโตเดียน (Custodian) โดยมีรายละเอียด<br>ตามข้อ 1.1 ข้างต้น พร้อมลงนามรับรองสำเนาถูกต้อง<br>หนังสือมอบอำนาจจากผู้ถือหุ้นให้คัสโตเดียน (Custodian) เป็นผู้รับฝากและดูแลหุ้น<br>สำเนาหนังสือรับรองการจดทะเบียนนิติบุคคลของผู้ถือหุ้นซึ่งลงนามรับรองสำเนาถูกต้องโดยผู้แทนของนิติบุคคล                                                                                                    |
| <ul> <li>(2)</li> <li>(3)</li> <li>(4)</li> <li>(5)</li> <li>(6)</li> </ul>              | หนงสอยนยนวาผูลงนาม เนหนงสอมอบฉนทะ เดรบอนุญาต เหประกอบธุรกจคส เตเดยน (Custodian)<br>สำเนาหนังสือรับรองการจดทะเบียนนิติบุคคลของคัสโตเดียน (Custodian) ซึ่งรับรองสำเนาถูกต้องโดยผู้แทนของนิติ<br>บุคคล พร้อมทั้งประทับตราสำคัญ (ถ้ามี) และมีข้อความแสดงให้เห็นว่าผู้แทนของนิติบุคคลซึ่งเป็นผู้ลงนามในฐานะ<br>ผู้มอบฉันทะนั้น มีอำนาจกระทำการแทนคัสโตเดียน (Custodian)<br>สำเนาเอกสารแสดงตนที่ส่วนราชการออกให้ของผู้แทนของนิติบุคคลซึ่งเป็นคัสโตเดียน (Custodian) โดยมีรายละเอียด<br>ตามข้อ 1.1 ข้างต้น พร้อมลงนามรับรองสำเนาถูกต้อง<br>หนังสือมอบอำนาจจากผู้ถือหุ้นให้คัสโตเดียน (Custodian) เป็นผู้รับฝากและดูแลหุ้น<br>สำเนาหนังสือรับรองการจดทะเบียนนิติบุคคลของผู้ถือหุ้นซึ่งลงนามรับรองสำเนาถูกต้องโดยผู้แทนของนิติบุคคล<br>พร้อมทั้งประทับตราสำคัญ (ถ้ามี) และมีข้อความแสดงให้เห็นว่าผู้แทนของนิติบุคคลซึ่งเป็นผู้ลงนามในหนังสือ                                                                                                    |
| <ul> <li>(2)</li> <li>(3)</li> <li>(4)</li> <li>(5)</li> <li>(6)</li> </ul>              | หนงสอยนยนวาผูลงนาม เนหนงสอมอบฉนทะ โดรบอนุญาต เหประกอบธุรกจคส เตเดยน (Custodian)<br>สำเนาหนังสือรับรองการจดทะเบียนนิติบุคคลของคัสโตเดียน (Custodian) ซึ่งรับรองสำเนาถูกต้องโดยผู้แทนของนิติ<br>บุคคล พร้อมทั้งประทับตราสำคัญ (ถ้ามี) และมีข้อความแสดงให้เห็นว่าผู้แทนของนิติบุคคลซึ่งเป็นผู้ลงนามในฐานะ<br>ผู้มอบฉันทะนั้น มีอำนาจกระทำการแทนคัสโตเดียน (Custodian)<br>สำเนาเอกสารแสดงตนที่ส่วนราชการออกให้ของผู้แทนของนิติบุคคลซึ่งเป็นคัสโตเดียน (Custodian) โดยมีรายละเอียด<br>ตามข้อ 1.1 ข้างต้น พร้อมลงนามรับรองสำเนาถูกต้อง<br>หนังสือมอบอำนาจจากผู้ถือหุ้นให้คัสโตเดียน (Custodian) เป็นผู้รับฝากและดูแลหุ้น<br>สำเนาหนังสือรับรองการจดทะเบียนนิติบุคคลของผู้ถือหุ้นซึ่งลงนามรับรองสำเนาถูกต้องโดยผู้แทนของนิติบุคคล<br>พร้อมทั้งประทับตราสำคัญ (ถ้ามี) และมีข้อความแสดงให้เห็นว่าผู้แทนของนิติบุคคลซึ่งเป็นผู้ลงนามในหนังสือ<br>มอบอำนาจมีอำนาจกระทำการแทนนิติบุคคลซึ่งเป็นผู้ถือหุ้น                                                                                                    |
| <ul> <li>(2)</li> <li>(3)</li> <li>(4)</li> <li>(5)</li> <li>(6)</li> <li>(7)</li> </ul> | หนงสอยนยนวาผูลงนาม ในหนงสอมอบฉนทะไดรบอนุญาต ไหประกอบธุรกจคสไตเดยน (Custodian)<br>สำเนาหนังสือรับรองการจดทะเบียนนิติบุคคลของคัสโตเดียน (Custodian) ซึ่งรับรองสำเนาถูกต้องโดยผู้แทนของนิติ<br>บุคคล พร้อมทั้งประทับตราสำคัญ (ถ้ามี) และมีข้อความแสดงให้เห็นว่าผู้แทนของนิติบุคคลซึ่งเป็นผู้ลงนามในฐานะ<br>ผู้มอบฉันทะนั้น มีอำนาจกระทำการแทนคัสโตเดียน (Custodian)<br>สำเนาเอกสารแสดงตนที่ส่วนราชการออกให้ของผู้แทนของนิติบุคคลซึ่งเป็นคัสโตเดียน (Custodian) โดยมีรายละเอียด<br>ตามข้อ 1.1 ข้างต้น พร้อมลงนามรับรองสำเนาถูกต้อง<br>หนังสือมอบอำนาจจากผู้ถือหุ้นให้คัสโตเดียน (Custodian) เป็นผู้รับฝากและดูแลหุ้น<br>สำเนาหนังสือรับรองการจดทะเบียนนิติบุคคลของผู้ถือหุ้นซึ่งลงนามรับรองสำเนาถูกต้องโดยผู้แทนของนิติบุคคล<br>พร้อมทั้งประทับตราสำคัญ (ถ้ามี) และมีข้อความแสดงให้เห็นว่าผู้แทนของนิติบุคคลซึ่งเป็นผู้ลงนามในหนังสือ<br>มอบอำนาจมีอำนาจกระทำการแทนนิติบุคคลซึ่งเป็นผู้ถือหุ้น<br>สำเนาเอกสารแสดงตนที่ส่วนราชการออกให้ของผู้แทนของนิติบุคคลซึ่งเป็นผู้ถือหุ้น โดยมีรายละเอียดตามข้อ 1.1 |

อำนาจกระทำการแทนนิติบุคคลนั้นรับรองความถูกต้องของคำแปล

# 4. กรณีที่มอบฉันทะให้กรรมการอิสระเข้าร่วมประชุม

- (1) หนังสือมอบฉันทะ (แบบ ข.) ตามที่แนบมาพร้อมหนังสือเชิญประชุม ซึ่งเลือกกรรมการอิสระของบริษัทฯ คนใดคนหนึ่ง ตามรายชื่อที่ปรากฏในสิ่งที่ส่งมาด้วย 6 เป็นผู้รับมอบฉันทะและได้กรอกข้อความถูกต้องครบถ้วน และลงลายมือชื่อ ผู้มอบฉันทะ
- (2) กรณีที่ผู้มอบฉันทะเป็นบุคคลธรรมดา ให้ใช้เอกสารตามข้อ 1.2 (1) (2)
- (3) กรณีที่ผู้มอบฉันทะเป็นนิติบุคคล ให้ใช้เอกสารตามข้อ 2.2 (1) (3)

## <u>สิ่งที่ส่งมาด้วย 7</u>

#### <u>ี วิธีปฏิบัติในการเข้าร่วมประชุมผ่านสื่ออิเล็กทรอนิกส์ Inventech Connect</u>

ผู้ถือหุ้นและผู้รับมอบฉันทะที่ประสงค์จะเข้าประชุมผ่านสื่ออิเล็กทรอนิกส์ด้วยตนเอง สามารถดำเนินการได้ตามขั้นตอนการยื่นแบบคำ ร้องเข้าร่วมประชุมผ่านสื่ออิเล็กทรอนิกส์ ดังนี้

# ขั้นตอนการยื่นแบบคำร้องเข้าร่วมประชุมผ่านสื่ออิเล็กทรอนิกส์

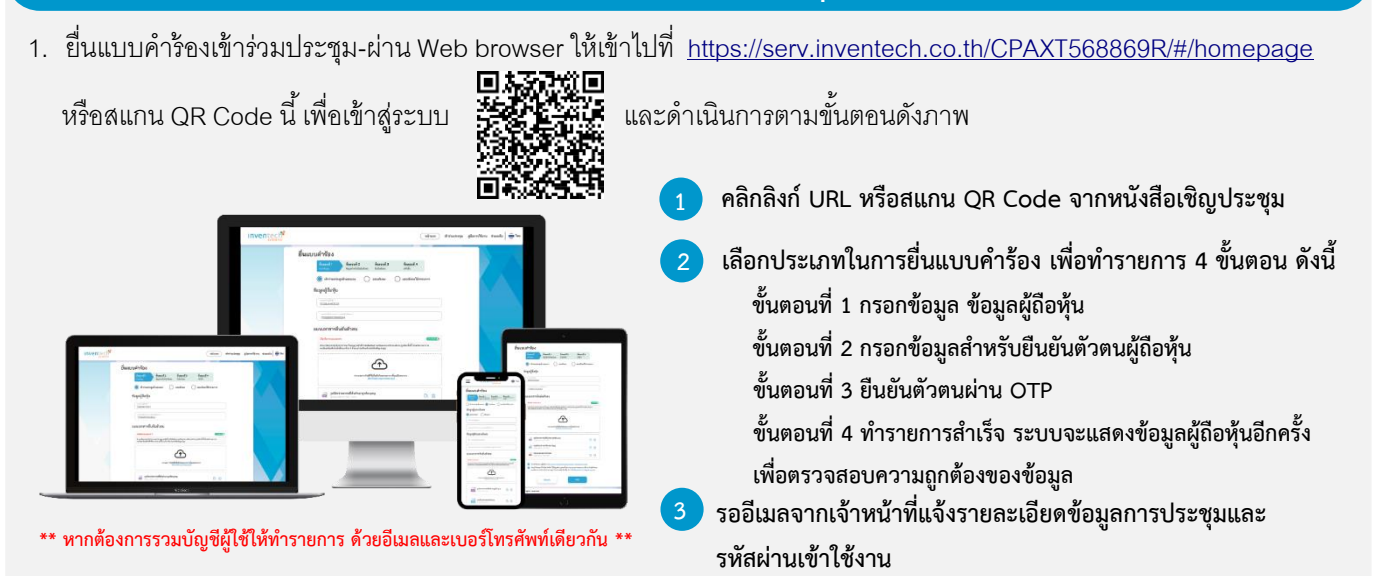

- สำหรับผู้ถือหุ้นที่ประสงค์จะเข้าร่วมประชุมด้วยตนเอง หรือโดยผู้รับมอบฉันทะที่ไม่ใช่กรรมการบริษัทฯ ผ่านสื่ออิเล็กทรอนิกส์ ระบบลงทะเบียนยื่นแบบคำร้องจะเปิดให้ดำเนินการตั้งแต่<u>วันที่ 21 เมษายน 2568 เวลา 08:30 น.</u> โดยระบบจะปิดการลงทะเบียน ในวันที่ 30 เมษายน 2568 จนกว่าจะปิดการประชุม
- 3. ระบบประชุมผ่านสื่ออิเล็กทรอนิกส์จะเปิดให้เข้าระบบได้ในวันที่ 30 เมษายน 2568 เวลา 11:00 น. (ก่อนเปิดประชุม 2 ชั่วโมง)
   โดยผู้ถือหุ้นหรือผู้รับมอบฉันทะต้องใช้ Username และ Password ที่ได้รับและปฏิบัติตามคู่มือการใช้งานในระบบ

# การมอบฉันทะให้กรรมการอิสระของ

ในกรณีที่ผู้ถือหุ้นประสงค์จะมอบฉันทะให้กรรมการของบริษัทฯ <u>สามารถยื่นแบบคำร้องผ่านสื่ออิเล็กทรอนิกส์ได้ตามขั้นตอนที่กำหนด</u> หรือจัดส่งหนังสือมอบฉันทะ พร้อมเอกสารประกอบ มายังบริษัทฯ ทางไปรษณีย์ ตามที่อยู่ข้างล่างนี้ โดยเอกสารจะต้อง มาถึงบริษัทฯ ภายในวันที่ 25 เมษายน 2568 เวลา 17.00 น.

ฝ่ายเลขานุการบริษัท บริษัท ซีพี แอ็กซ์ตร้า จำกัด (มหาชน) ตู้ ปณ. 8 ปณฝ. พัฒนาการ กรุงเทพมหานคร 10251

# หากพบปัญหาในการใช้งาน โปรดติดต่อ Inventech Call Center

02-460-9223

@inventechconnect

ให้บริการระหว่างวันที่ 21 - 30 เมษายน 2568 เวลา 08.30 – 17.30 น.
 (เฉพาะวันทำการ ไม่รวมวันหยุดราชการและวันหยุดนักขัตถูกษ์)

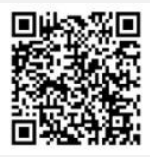

แจ้งปัญหาการใช้งาน @inventechconnect

หน้า 43 ของจำนวน 57 หน้า

# <u>สิ่งที่ส่งมาด้วย 7</u>

# ขั้นตอนการลงทะเบียนเพื่อเข้าร่วมประชุม (e-Register) และขั้นตอนการลงคะแนนเสียง (e-Voting) กรอกอีเมลและรหัสผ่านที่ได้รับจากอีเมล หรือขอรหัส OTP กดปุ่ม "ลงทะเบียน" โดยคะแนนเสียงจะถูกนับเป็นองค์ประชุม กดปุ่ม "เข้าร่วมประชุม" จากนั้นกดปุ่ม "รับทราบ" เลือกระเบียบวาระการประชุมที่บริษัทกำหนด กดปุ่ม "ลงคะแนน" เลือกลงคะแนนตามความประสงค์ ระบบจะแสดงผลลัพธ์การลงคะแนนเสียงล่าสุดที่ได้ทำการเลือก ลงคะแนน

หากต้องการยกเลิกการลงคะแนนเสียงล่าสุด กรุณากดปุ่ม "ยกเลิกการลงคะแนน" (ซึ่งหมายความว่า ผลคะแนนล่าสุดของ ท่านจะเท่ากับการไม่ออกเสียงลงคะแนน หรือผลคะแนนของท่านจะถูกนำไปรวมกับคะแนนเสียงที่การประชุมกำหนด) โดยท่านสามารถแก้ไขการออกเสียงลงคะแนนได้จนกว่าระบบจะปิดรับการลงคะแนนเสียงในวาระนั้น ๆ

# มีอาการถามคำถามผ่านระบบ Inventech Connect มีอากระเบียบวาระการประชุมที่บริษัทกำหนด กดปุ่ม "คำถาม" การสอบถามคำถาม และกด "ส่งคำถาม" การพิมพ์คำถาม และกด "ส่งคำถาม" การพิมพ์คำถาม และกด "ส่งคำถาม" การพิมพ์คำถาม และกด "ส่งคำถาม" การพิมพ์คำถาม และกด "ส่งคำถาม" การพิมพ์คำถาม และกด "ส่งคำถาม" กอปุ่ม "สอบถามผ่านภาพและเสียง" กดปุ่ม "สอบถามผ่านภาพและเสียง" รอผู้ดำเนินการประชุมจัดลำดับคิวในการถามคำถาม ก่อบที่ท่าบจะสามารถเปิดไมโครโฟนและกล้องต่อไป

# คู่มือและวิดีโอการใช้งาน Inventech Connect

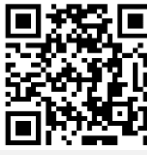

ค่มือและวิดีโอการใช้งานระบบ Inventech Connect

\*หมายเหตุ การทำงานของระบบประชุมผ่านสื่ออิเล็กทรอนิกส์ และระบบ Inventech Connect ขึ้นอยู่กับระบบอินเทอร์เน็ตที่รองรับของผู้ถือหุ้นหรือ ผู้รับมอบฉันทะ รวมถึงอุปกรณ์ และ/หรือ โปรแกรมของอุปกรณ์ กรุณาใช้อุปกรณ์ และ/หรือโปรแกรมดังต่อไปนี้ในการใช้งานระบบ

- 1. ความเร็วของอินเทอร์เน็ตที่แนะนำ
  - High Definition Video: ควรมีความเร็วอินเทอร์เน็ตที่ 2.5 Mbps (ความเร็วอินเทอร์เน็ตที่แนะนำ)
  - High Quality Video: ควรมีความเร็วอินเทอร์เน็ตที่ 1.0 Mbps
  - Standard Quality Video: ควรมีความเร็วอินเทอร์เน็ตที่ 0.5 Mbps
- 2. อุปกรณ์ที่สามารถใช้งานได้
  - โทรศัพท์เคลื่อนที่/อุปกรณ์แท็ปเล็ต ระบบปฏิบัติการ iOS หรือ Android
  - เครื่องคอมพิวเตอร์/เครื่องคอมพิวเตอร์โน้ตบุ๊ค ระบบปฏิบัติการ Windows หรือ Mac
- 3. อินเทอร์เน็ตเบราว์เซอร์ Chrome (เบราว์เซอร์ที่แนะนำ) / Safari / Microsoft Edge \*\* <mark>โดยระบบไม่รองรับ Internet Explorer</mark>

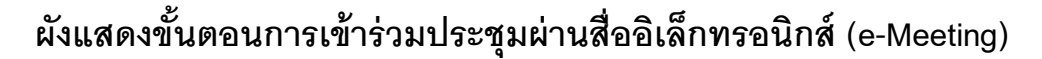

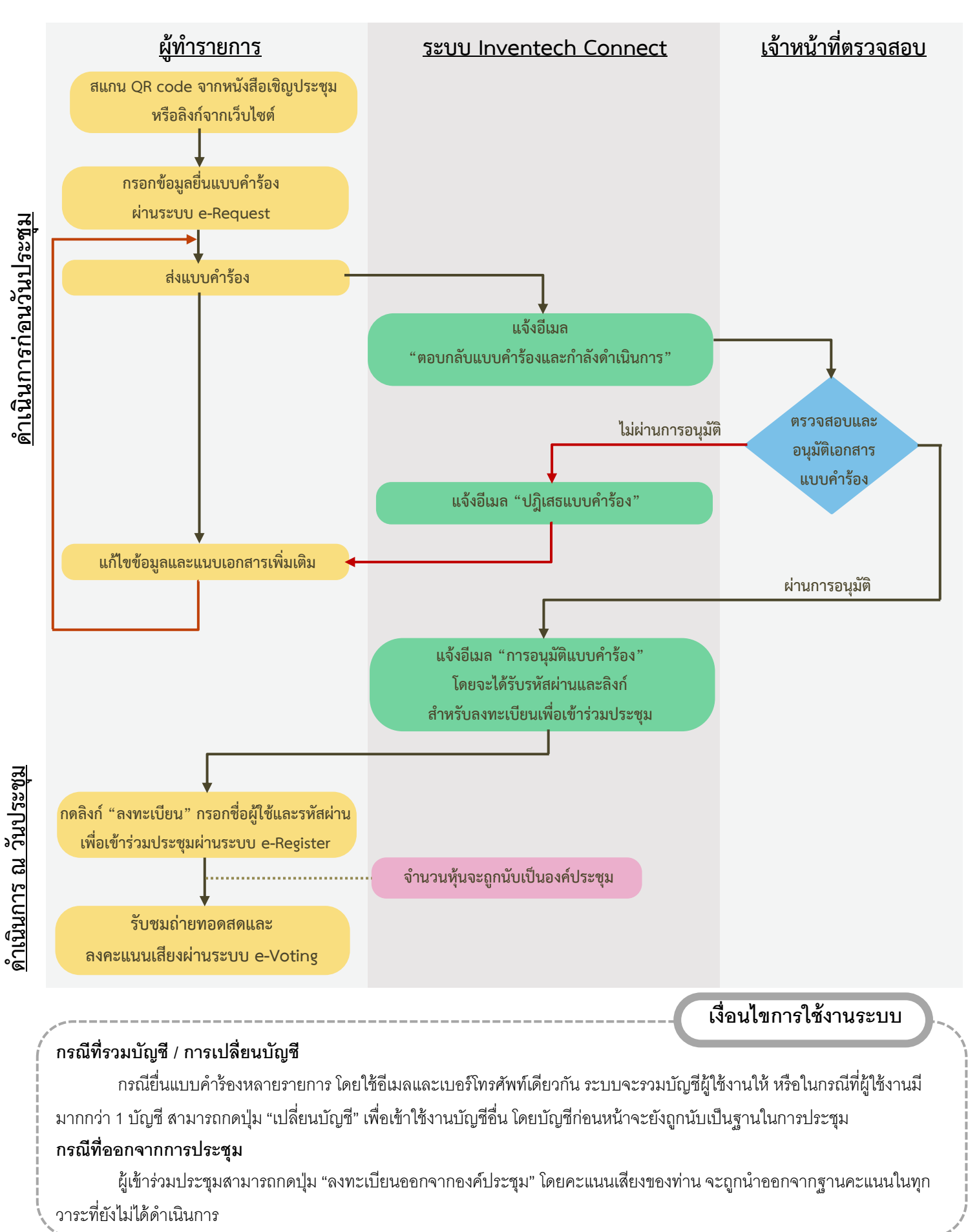